# Thunderbird einrichten

Im Folgenden finden Sie eine Anleitung zur Installation und Einrichtung von Mozilla Thunderbird auf Windows Geräten

## Download

Den Mozilla Thunderbird Client können Sie hier 🗹 herunterladen.

Über den Button **"Kostenloser Download**" laden Sie die Version herunter, die Ihren Systemeinstellungen entspricht.

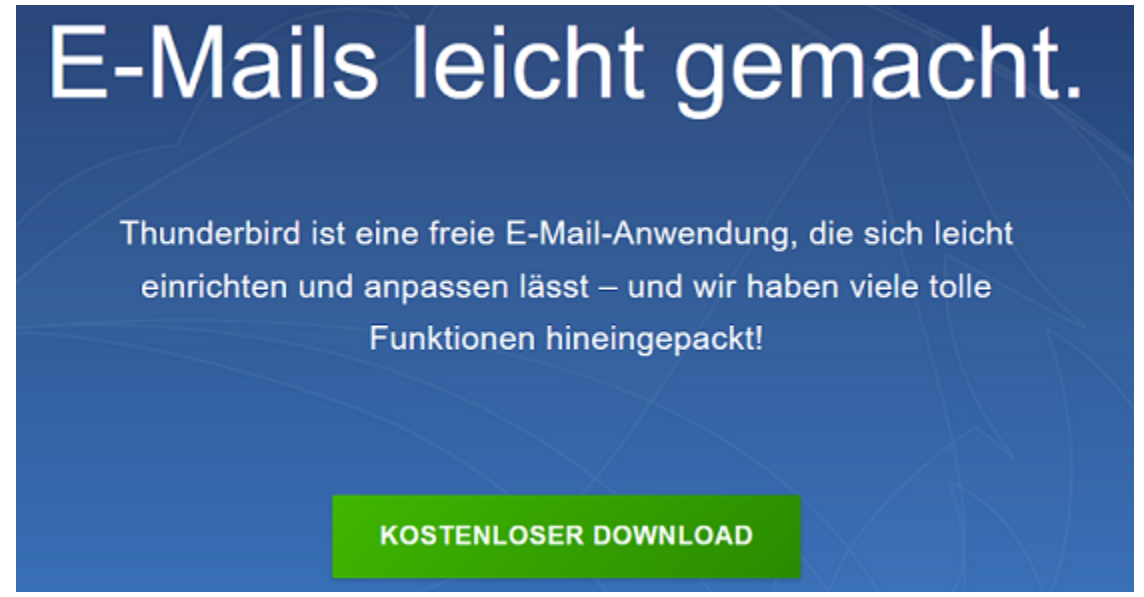

Anschließend können Sie die Setup-Datei in Ihrem Downloads Ordner finden.

## Installation

Führen Sie die Setup-Datei aus um den Installationsmanager zu starten und bestätigen Sie mit "Weiter".

### 🔯 Mozilla Thunderbird-Installation

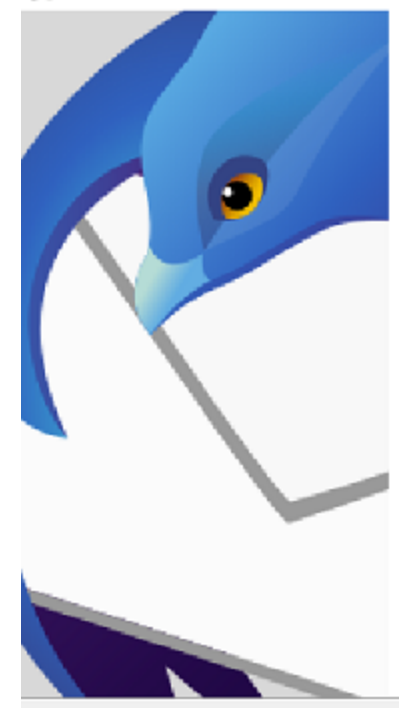

## Willkommen beim Installations-Assistenten für Mozilla Thunderbird

Х

Dieser Assistent wird Sie durch die Installation von Mozilla Thunderbird begleiten.

Es wird empfohlen, vor der Installation alle anderen Programme zu schließen, damit bestimmte Systemdateien ohne Neustart ersetzt werden können.

Weiter >

Abbrechen

Klicken Sie auf Weiter, um fortzufahren.

Wählen Sie im nächsten Fenster die Installationsart "Standard" und bestätigen Sie erneut mit "Weiter".

| 🔯 Mozilla Thunderbird-Installation                                                | _                |          | $\times$ |
|-----------------------------------------------------------------------------------|------------------|----------|----------|
| Installationsart<br>Installationseinstellungen wählen.                            |                  |          | 9        |
| Bitte wählen Sie eine Installationsart, klicken Sie dann auf Weiter               | r.               |          |          |
| Standard                                                                          |                  |          |          |
| Thunderbird wird mit den am häufigsten verwendeten Prog                           | ırammteilen inst | alliert. |          |
| ◯ Benutzerdefiniert                                                               |                  |          |          |
| Sie können selbst wählen, welche Programmteile installiert<br>erfahrene Benutzer. | werden sollen.   | Empfohle | n für    |
|                                                                                   |                  |          |          |
|                                                                                   |                  |          |          |
|                                                                                   |                  |          |          |
|                                                                                   |                  |          |          |
|                                                                                   |                  |          |          |
| < Zurück                                                                          | Weiter >         | Abb      | rechen   |
|                                                                                   |                  |          |          |

Anschließend können Sie, falls gewünscht, noch den Speicherort auswählen und mit "Installieren" bestätigen.

| 🔯 Mozilla Thunderbird-Installation                      | —          |       | $\times$ |
|---------------------------------------------------------|------------|-------|----------|
| Zusammenfassung                                         |            | 6     | -        |
| Bereit zum Installieren von Thunderbird                 |            |       | ~)       |
| Thus doubled wind as follows does Out installingty      |            |       |          |
| Ci\Drogram Files\Mexilla Thunderbird                    |            |       |          |
| C. (Program Files (Prozina Thunderbird                  |            |       |          |
| Thunderbird als Standardprogramm f ür E-Mails festlegen |            |       |          |
|                                                         |            |       |          |
|                                                         |            |       |          |
|                                                         |            |       |          |
|                                                         |            |       |          |
|                                                         |            |       |          |
|                                                         |            |       |          |
| Klicken Sie auf Installieren, um fortzufahren.          |            |       |          |
|                                                         |            |       |          |
| < Zurück In                                             | stallieren | Abbre | chen     |
|                                                         |            |       |          |
| Klicken Sie abschließend auf "Fertigstellen".           |            |       |          |
| 🐼 Mozilla Thunderbird-Installation                      | _          |       | $\times$ |

| S mozina manaciona motana |                                                                               |  |  |
|---------------------------|-------------------------------------------------------------------------------|--|--|
|                           | Die Installation von Mozilla<br>Thunderbird wird abgeschlossen                |  |  |
|                           | Mozilla Thunderbird wurde auf Ihrem Computer installiert.                     |  |  |
|                           | Klicken Sie auf Fertigstellen, um den Installations-Assistenten zu schließen. |  |  |
|                           | <ul> <li>Thunderbird jetzt starten</li> </ul>                                 |  |  |
|                           |                                                                               |  |  |
|                           | < Zurück Fertigstellen Abbrechen                                              |  |  |

Thunderbird sollte sich nun öffnen und Sie können mit der Einrichtung beginnen.

## Konto einrichten

Geben Sie nun unter **"Eine bestehende E-Mail Adresse einrichten**" Ihren Namen, Ihre ZIMT E-Mail Adresse und Ihr Passwort ein und klicken Sie auf **"Manuell einrichten**".

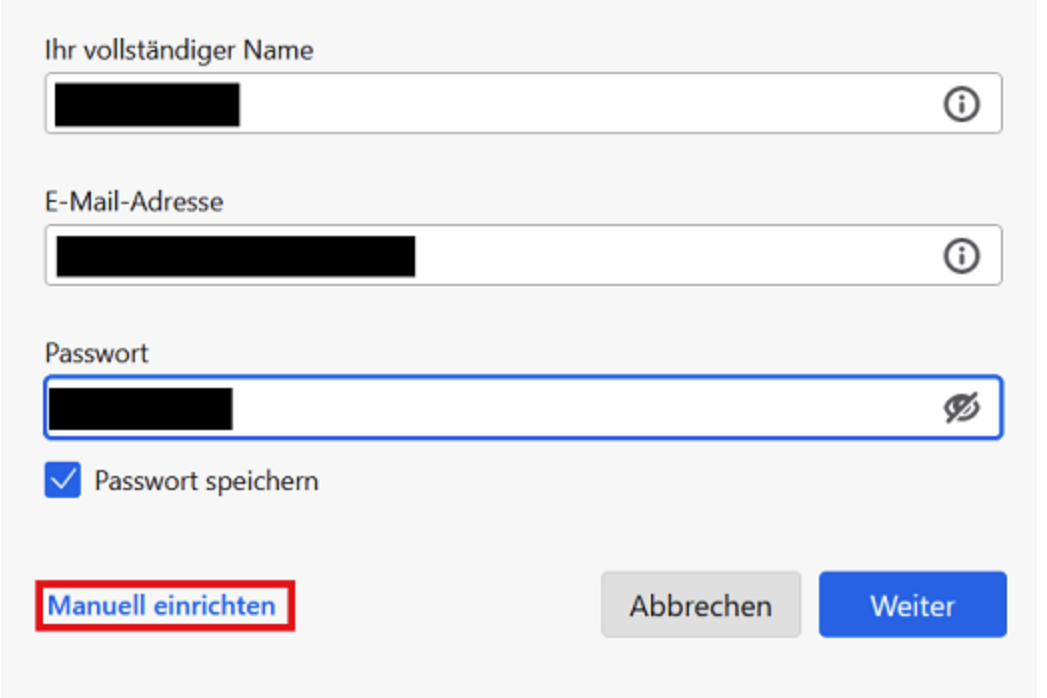

Ihre Zugangsdaten werden nur lokal auf Ihrem Computer gespeichert.

Füllen Sie die manuelle Einrichtung wie folgt aus:

### Posteingangsserver:

- Protokoll: IMAP
- ► Hostname: mail.uni-siegen.de
- Port: 993
- Vebindungssicherheit: SSL/TLS
- Authentifizierungsmethode: Passwort, normal
- ► Benutzername: Nutzername <u>+@uni-siegen.de</u> (<u>g123456@uni-siegen.de</u>)
- Postausgangsserver:
  - ► Hostname: mail.uni-siegen.de
  - ▶ Port: 587
  - Verbindungssicherheit: STARTTLS
  - Authentifizierungsmethode: Passwort, normal
  - ► Benutzername: Nutzername <u>+@uni-siegen.de</u> (<u>g123456@uni-siegen.de</u>)

| Server settings        |                    |                 |
|------------------------|--------------------|-----------------|
| INCOMING SERVER        |                    |                 |
| Protocol:              | IMAP               | ~               |
| Hostname:              | mail.uni-siegen.de |                 |
| Port:                  | 993 🗘              |                 |
| Connection security:   | SSL/TLS            | ~               |
| Authentication method: | Normal password    | ~               |
| Username:              |                    |                 |
| OUTGOING SERVER        |                    |                 |
| Hostname:              | mail.uni-siegen.de |                 |
| Port:                  | 587 🗘              |                 |
| Connection security:   | STARTTLS           | ~               |
| Authentication method: | Normal password    | ~               |
| Username:              |                    |                 |
|                        |                    | Advanced config |

Überprüfen Sie Ihre Daten und bestätigen Sie mit **"Fertig**". Nach erfolgreicher Anmeldung erscheint folgende Meldung.

# ✓ Account successfully created

You can now use this account with Thunderbird.

You can improve the experience by connecting related services and configuring advanced account settings.